### PIATTAFORMA COSMI ICF

## TUTORIAL 3 REGISTRAZIONE GENITORI

# Vai su

## www.cosmiicf.it

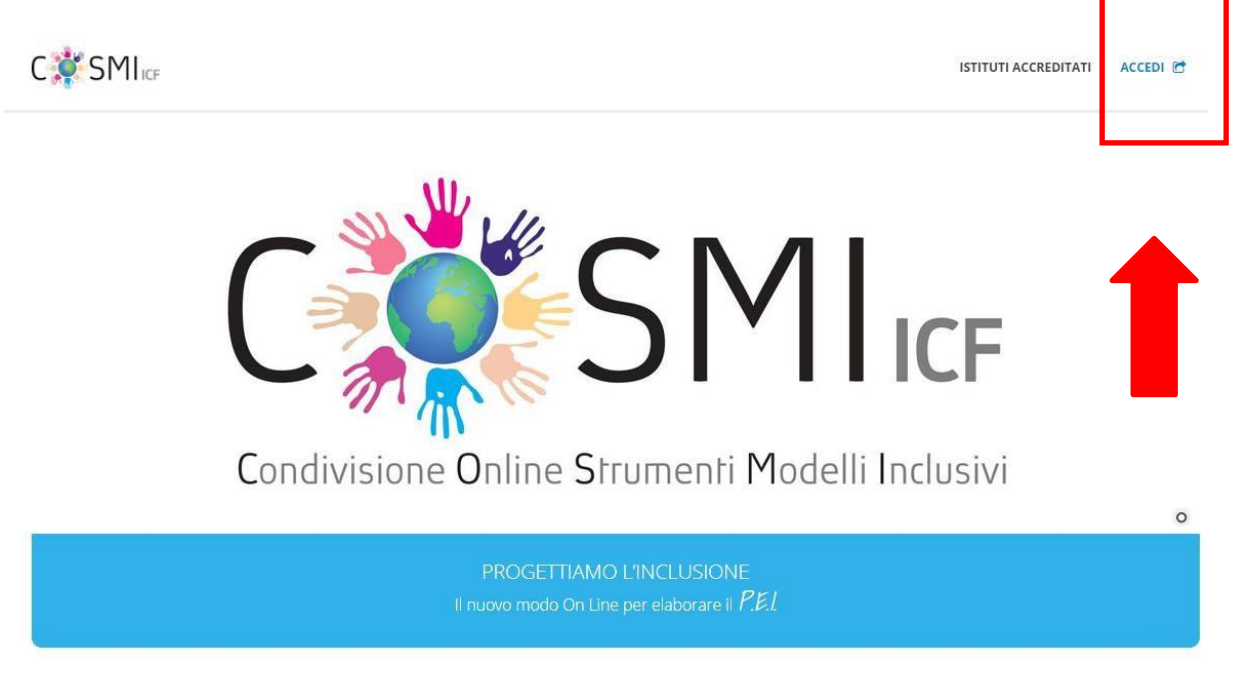

Clicca su ACCEDI

| Password                                  |
|-------------------------------------------|
| Password                                  |
|                                           |
|                                           |
| Hai dimenticato la password?              |
| Non hai ancora un account? Registrati -   |
| In caso di necessità scrivere a Educatore |

#### REGISTRATI come GENITORE

| REGISTRAZIONE GENITORE                                                                                                    |
|----------------------------------------------------------------------------------------------------|
|                                                                                                    |
| Dati Utente                                                                                                    |
| Nome *                                                                                                    |
| <b>A</b>                                                                                                    |
| Cognome *                                                                                                    |
| <b>A</b>                                                                                                    |
| Codice Fiscale *                                                                                                    |
|                                                                                                    |
| Email *                                                                                                    |
|                                                                                                    |
| Password *                                                                                                    |
| (La password deve essere composta da ameno a caratteri di cui almeno i minuscolo,<br>1 maiuscolo, 1 numero ed 1 carattere speciale) |
|                                                                                                    |
| Conferma Password *                                                                                                    |
|                                                                                                    |
| Dichiaro di aver letto e accettato i termini e le condizioni d'uso *                                                                |
| Dichiaro di aver letto e accettato la Privacy policy *                                                                              |
| Registrati                                                                                                    |
| ΓΩΝΑΡΗ Δ ΤΗΤΤΗ Η ΓΛΙΛΟΙ                                                                                                    |

# Inserisci una mail VALIDA

#### SEGNATI LA PASSWORD

#### CLICCA SU REGISTRATI

#### Ti arrivera' una mail di conferma

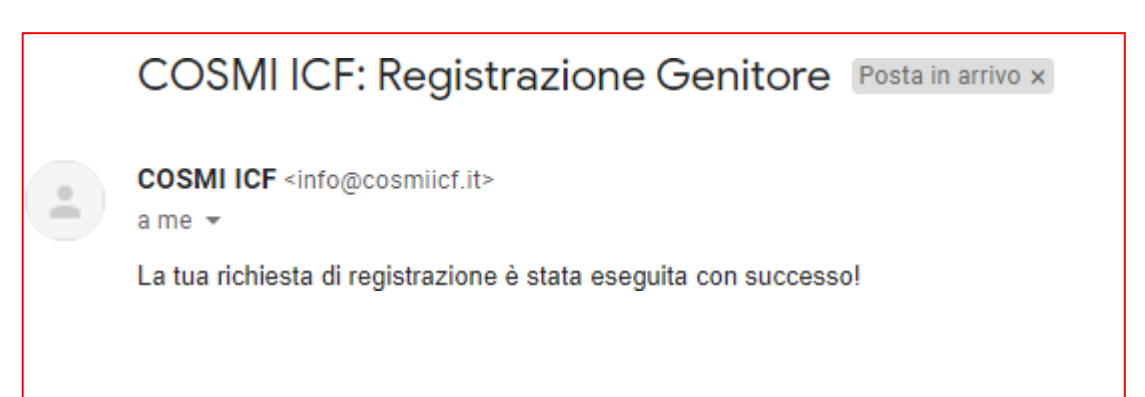

#### ENTRA IN PIATTAFORMA CON LE TUE CREDENZIALI

| SMIICF                                                                            | LOGIN  |
|-----------------------------------------------------------------------------------|--------|
| Username                                                                          |        |
| PIPPI@GMAIL.COM                                                                   | 4      |
| Password                                                                          |        |
|                                                                                   |        |
| Hai dimenticato la password?<br>OPPURE<br>Non hai ancora un account? Registrati - | Accedi |
| In caso di necessità scrivere a info@cosmiicf.it                                  |        |

#### PROCEDI CON ASSOCIAZIONE FIGLIO

| Cod. | Cognome / Nome | Istituto                       | Docenti          | Stato | Operazioni |
|------|----------------|--------------------------------|------------------|-------|------------|
|      |                | <ul> <li>Nessuno st</li> </ul> | udente trovato 💻 |       |            |
|      |                |                                |                  |       |            |

# PER ASSOCIARE TUO FIGLIO HAI BISOGNO DEL CODICE STUDENTE CHE TI FORNIRA' DAL DOCENTE DI SOSTEGNO E DEL SUO CODICE FISCALE.

| Associa ligilo                                                                          |                                             | Studenti |
|-----------------------------------------------------------------------------------------|---------------------------------------------|----------|
| Inserisci il codice studente e il codice fiscale p<br>Codice studente *: Codice fiscale | er associare il figlio/a.<br>e <sup>a</sup> |          |

# UNA VOLTA INSERITI I DUE CODICI CLICCA SU RICERCA E POI SU ASSOCIA

| . 55000                      | figlio                   |                                |             | B Studenti |
|------------------------------|--------------------------|--------------------------------|-------------|------------|
| nserisci il co               | odice studente e il c    | odice fiscale per associare li | l figlio/a, |            |
| Codice stude                 | ente *:                  | Codice fiscale *:              |             |            |
| 001                          |                          | AABBCC89NNN                    | Ricerca     |            |
|                              |                          |                                |             |            |
| Risultati                    | Ricerca                  |                                |             |            |
| Risultati<br><sub>Cod.</sub> | Ricerca<br>Cognome / Nor | ne                             | Istituto    | Operazioni |

# ASSOCIAZIONE ESEGUITA CORRETTAMENTE

|                           |        |   | operazioni |
|---------------------------|--------|---|------------|
| 001 PIPPO PLESSO ORCHIDEE | STELLA | • | i          |

## E POI SU PERCORSI DI VITA

|                 | Visualizza Percorsi di vita Indietro |
|-----------------|--------------------------------------|
| Dati Studente   | ~                                    |
| Codice Fiscale: | Codice studente:                     |
|                 |                                      |
|                 |                                      |
|                 |                                      |

| Istituto                                    | Integrazioni                                                    | Operazi <del>s</del> ni                                              |
|---------------------------------------------|-----------------------------------------------------------------|----------------------------------------------------------------------|
| ic orchidee (miic880008)<br>PLESSO ORCHIDEE |                                                                 | i 📜                                                                  |
|                                             | I <b>stituto</b><br>(c orchidee (miic880008)<br>PLESSO ORCHIDEE | Istituto Integrazioni<br>ic orchidee (miic880008)<br>PLESSO ORCHIDEE |

# PER ACCEDERE ALLA PARTE DI PEI DA COMPILARE À CURA DEI GENITORI.

| PIPPO -                     | Contesto familiare                            |
|-----------------------------|-----------------------------------------------|
| K                           | Genitore 1 Genitore 2 Dialogo con la famiglia |
| Contesto familiare 🕜        | Cognome e Nome                                |
| Aspetti clinico - medici    |                                               |
|                             | Titolo di studio                              |
| Scolarita pregressa 🖉       | Seleziona una voce 🗸                          |
| Contesto scolastico attuale | Professione                                   |
|                             | Seleziona una voce 👻                          |
| Quadro funzionale e 🛛 🗸     |                                               |
| Progettazione didattica     |                                               |
|                             | Taxa Malance (Takan)                          |

LE MATITE CONTRADDISTINGUONO LE SEZIONI A CURA DEL GENITORE. RICORDA DI SALVARE SEMPRE TUTTE LE MODIFICHE ATTRAVERSO IL PULSANTE SALVA.